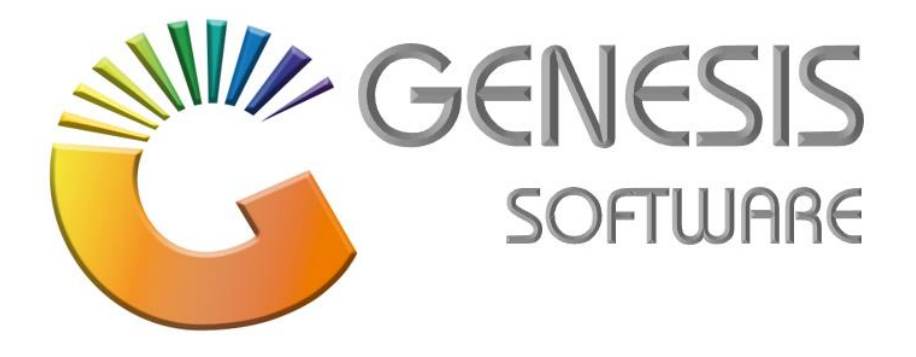

## How to Guide: (How to Add Sales Reps and Allocate them to Customers)

Aug 2020

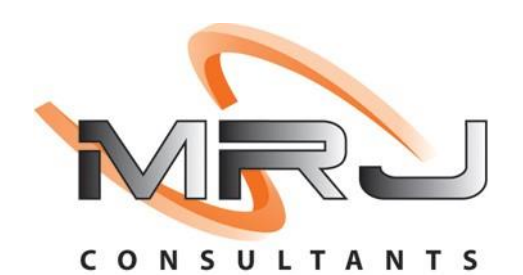

MRJ Consultants 37 Weavind Ave, Eldoraigne, Centurion, 0157 Tel: (012) 654 0300 Mail: helpdesk@mrj.co.za

## 1.1. How to Add Sales Reps and allocate them to Customers

This document will guide you through the process on how to sell Blue Label Airtime

1. Open 'GENESIS MENU' Module and Click System Utilities

| Ğ                                                            |       |           |    |       |            |            | GENES         | SIS : Mair  | n Mer | IU     |              | -      |               |          |       | X |
|--------------------------------------------------------------|-------|-----------|----|-------|------------|------------|---------------|-------------|-------|--------|--------------|--------|---------------|----------|-------|---|
| BIG SAVE DISTRIBUTION CENTRE (PTY) LTD - DISTRIBUTION CENTRE |       |           |    |       |            |            |               |             |       |        |              |        |               |          |       |   |
|                                                              | 1     | *         | 1  | 8     |            |            | )III          | <b>X</b>    | 1     | -      |              | ×      | X             | ٩        | 1950  | ^ |
| Till Module                                                  | Stock | Creditors | De | btors | GoodLife   | Purchasing | Point of Sale | Reports     | Cash  | Office | General      | System | Fix Utilities | GLOBAL   | Setup | ~ |
| 2021/09/28                                                   |       | 08:19:35  | 0  | 1.    | User : PRI | NCESS      | Versio        | n : 9.47.41 |       | Per    | iod : 202109 | Data   | base : GENES  | IS-BSCDC |       |   |

2. Click Settings > Branches > Sales Rep

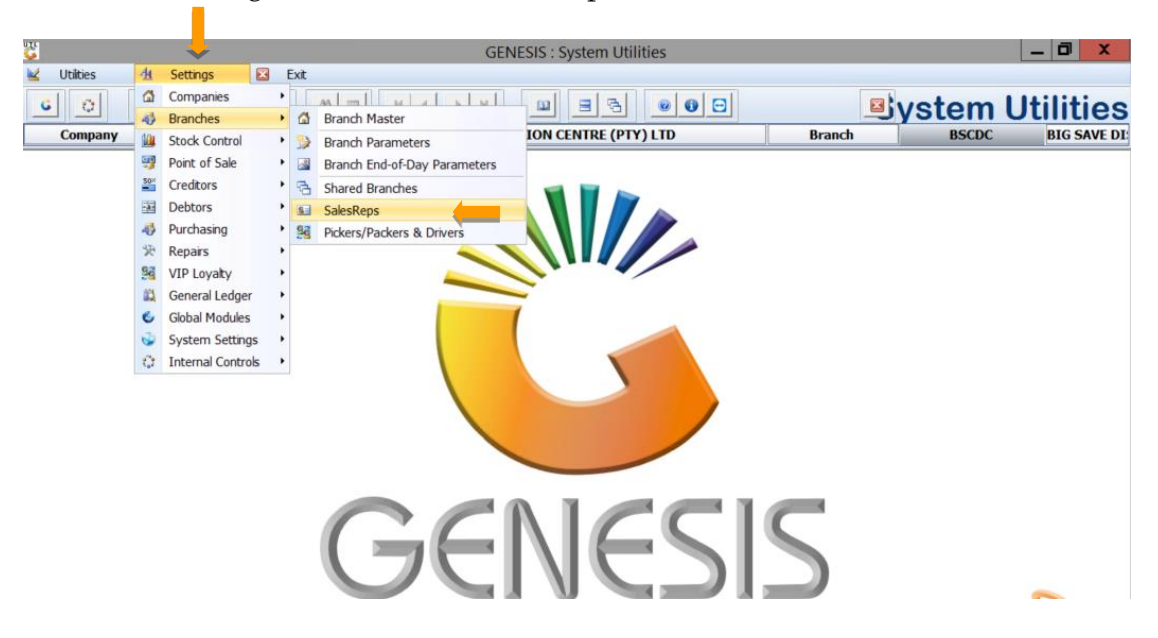

3. The following screen will pop up, Click **Insert** to Add **SalesRep Name** to the select Branch.

| <u>u</u>               |               | GENESIS : S             | ystem Utilities |                 |       | _ 0 ×       |
|------------------------|---------------|-------------------------|-----------------|-----------------|-------|-------------|
| 🞽 Utilities 🐴 Settings | 🖾 Exit        |                         |                 |                 |       |             |
| 6 0 A 28               | ª 2↓ A □      |                         |                 |                 | ystem | Utilities   |
| Company BSCD0          |               | BIG SAVE DISTRIBUTION C | ENTRE (PTY) LTD | Branch          | BSCDC | BIG SAVE DI |
|                        | Select Branch | SalesRep Ma             | intenance       | - <b>-</b> ×    |       | ^           |
|                        | Salesrep Code | Salesrep Name           | Earn.Comm       |                 |       |             |
|                        | ERIC          | ERIC                    |                 | • Options *     |       |             |
|                        | LEMUEL        | LEMUEL                  |                 | Ins Add         |       |             |
|                        | LINDA         | LINDA                   |                 | Update          |       | _           |
|                        | MARCIANO      | MARCIANO                |                 | Delete          |       | =           |
|                        | MARIA         | MARIA                   |                 | For the         |       |             |
|                        | NELSON        | NELSON                  |                 | ESC EXIT        |       |             |
|                        | NOLAN         | NOLAN                   |                 |                 |       |             |
|                        | PAULO         | PAULO                   |                 |                 |       |             |
|                        | ROBERT        | ROBERT BADIO            |                 |                 |       |             |
|                        | SAMANTHA      | SAMANTHA                |                 | FS Branch Range |       |             |
|                        | THABO         | THABO                   |                 |                 |       |             |
|                        | TONY F        | TONY F                  |                 |                 |       |             |
|                        | TONY J        | TONY J                  |                 |                 |       |             |
|                        |               |                         |                 |                 |       |             |

4. Fill in the necessary information on the SalesRep Details Block as shown on the screen below then click Save to add the SalesRep name on the list.

| 8<br>•                   |                                                               | GENESIS : System Utilities                                                                                                    |                              | _ 0 ×          |
|--------------------------|---------------------------------------------------------------|----------------------------------------------------------------------------------------------------|------------------------------|----------------|
| 🖌 Utilities 🐴 Settings 🛙 | Exit                                                          |                                                                                                    |                              |                |
| 6 0 8 288                | 21 23                                                         | N 4 > N W BB 000                                                                                                    | <b>Syster</b>                | n Utilities    |
| Company BSCDC            |                                                               | BIG SAVE DISTRIBUTION CENTRE (PTY) LTD                                                                                                    | Branch BSC                   | DC BIG SAVE DI |
|                          | Select Branch Salesrep Code ERIC GEN LEMUEL INDA              | SalesRep Maintenance BSCDC - DISTRIBUTION CENTRE Salesrep Name Earn.Comm ERIC  CENERAL SALES LEMUEL UNDA                                                   | Options *     Add     Iudate |                |
|                          | MARCIANO<br>MARIA                                             | MARCIANO<br>MARIA<br>Salesrep Details                                                                                                    |                              | =              |
|                          | Salesrep<br>Salesrep I<br>Earn Commi<br>Default Br<br>Sales G | Code       ERIC         ame       ERIC         ssion       N - No         anch       BSCDC - DISTRIBUTION CENTRE         roup       *ALL* - AI Head Groups | Options ☆<br>Save<br>Exit    |                |
| 2021/09/28 08:29:36 User | UTL010A                                                       | Salesrep Details                                                                                                    | : GENESIS-BSCDC              | Press [Al      |